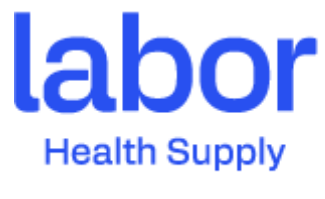

Uma empresa BUNZL

CONSULTA E IMPRESSÃO DAE CEARA

ACESSAR O SITE : <u>https://www.sefaz.ce.gov.br/</u>

Clique em SERVIÇOS

| Do que você precisa?                                     |
|----------------------------------------------------------|
| NOORA   Q, CAAA<br>Isuusi   Q, Tsuksiniiti   V Nooraacko |
| CHAL SERVIÇOS MUNEMARÎNCIA LEGISLAÇÃO                    |
|                                                          |

Abrira uma nova tela – Clique em SISTEMAS - SITRAM

| SEFAZ 👼 | SECRETARIA<br>DA FAZENDA | Portal Institucional | Atendimer | nto 🗸      | Serviços | $\sim$ | Sistemas $\smallsetminus$ | Out |
|---------|--------------------------|----------------------|-----------|------------|----------|--------|---------------------------|-----|
|         |                          |                      |           |            |          | AMBIE  | NTE SEGURO                |     |
|         |                          |                      |           | ort        | DTE      |        |                           |     |
|         |                          |                      |           |            | σιτα     | IPVA   |                           | 5   |
|         |                          |                      | QO        | que você j | orocura  | REDES  | iM                        |     |
|         |                          |                      |           |            |          | SITRA  | M                         |     |
|         |                          |                      |           |            |          | TRAM   | ITA                       |     |
|         | Cidadão                  |                      | Q         | Empr       | esa      | Ver m  | ais                       | Ţ   |
|         | - ·                      |                      |           |            |          | 2.16   |                           |     |

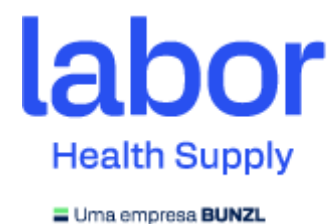

Abrira uma nova tela – Clique em CONSULTAS – NOTA FISCAL

| → C ▲ Não se                                        | guro   www2.sefaz.ce.gov/    | br/sitram-internet | VmasterDetailLar | camento.doTmethod   | · prepareSearc | h             |                |                |                                  | ☆ <b>*</b>     | 1    |
|-----------------------------------------------------|------------------------------|--------------------|------------------|---------------------|----------------|---------------|----------------|----------------|----------------------------------|----------------|------|
| Apps 🌲 ECONET - COM                                 | ésc. 🔺 An                    | -                  | conta da D 0     | ANFEOnline-Repo     | Portal da Note | Fac. @ ISS/NF | -L @ Simples N | acional 🔝 ov   | nCloud 😙 Emissão de              | Compr          |      |
| Silvam Danamari                                     | o do ICMR - Completion       |                    |                  |                     |                |               |                |                | ¥3.8.8 (27)                      | 16/04/2021     | 17.2 |
| Contain Paganen                                     | Controlling a                |                    |                  |                     |                |               |                | _              |                                  |                | _    |
| gamento de IC                                       | CMS / PO Nota Fiscal         |                    |                  |                     |                |               |                | Δ.             | ta è a primeira vez que vi       | col acessa es  | 124  |
| Pesquisar Consultar D                               | Nebitos (COME Pagamento      | (A)                |                  |                     |                |               |                | U 13           | rsão.<br>Impe o cache do navegad | lor para garar |      |
| r Nota Fiscal (Alt+1)                               | Por Frete (Alt+: Acão Fiscal |                    |                  |                     |                |               |                | 80             | esso ao conteúdo atualiza        | eda.           |      |
|                                                     | (perMDF-e)                   |                    |                  |                     |                |               |                |                | itas e siga as instruções.       | 34071 4 6463   |      |
| Periodo de entrada                                  |                              | Periodo do tato pe | a a              |                     | modo de vencen | a             |                | Més            | ¥ 7 Ano                          |                | •    |
| Duta de vencimento de refe                          | rência                       | Ação fiscal        |                  | Chave de acesso (NF | -0)            |               | Note fiscal    |                | Data de emissão                  |                |      |
| <b></b>                                             |                              |                    |                  |                     |                |               |                |                |                                  |                |      |
| Place principal                                     | Credenciamento               |                    | Receta           |                     |                | Débites       |                | IE credenciado |                                  |                |      |
|                                                     | 10000                        | •                  |                  |                     |                | Permanen      |                |                |                                  |                |      |
| fransportadora da Ação                              | Fiscal                       |                    |                  |                     |                |               |                |                |                                  |                |      |
| Chave de acesso (MDF-e)                             |                              | CNPJ               |                  | N                   | ime            |               |                |                |                                  |                | _    |
|                                                     |                              |                    |                  |                     |                |               |                |                |                                  |                |      |
| ransportadora do Conh                               | ecimento de Transporte       |                    |                  |                     |                |               |                |                |                                  |                |      |
| CTRC                                                | AND                          |                    | CNPJ             | N                   | ome            |               |                |                |                                  |                |      |
|                                                     |                              |                    |                  |                     |                |               |                |                |                                  |                |      |
|                                                     | das Notas Piscais            |                    |                  |                     |                |               |                |                |                                  |                |      |
| Contribuinte Destinatário                           |                              | Nome               |                  |                     |                |               |                |                |                                  |                |      |
| Contribuinte Destinatário<br>Tipo IE/CPF/<br>CNPJ V | (CNP)                        |                    |                  |                     |                |               |                |                |                                  |                |      |

Abrira uma nova tela onde deverá ser digitado a chave de acesso da nota fiscal

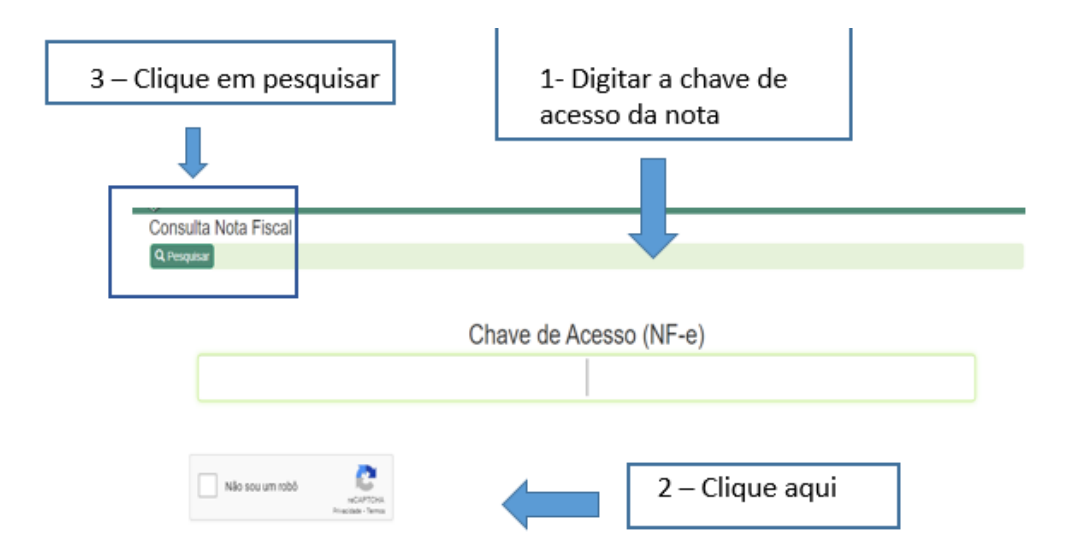

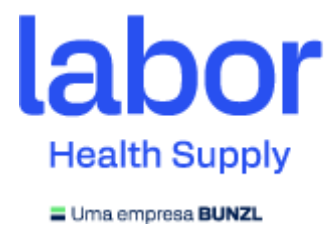

Abrira a tela com as informações da nota e o motivo da retenção. Clicar em cima da nota que ele abrira a tela para impressão do DAE.

## Clicar em EMITIR DAE

| Sitram Pagamer                | nto de ICMS + Consultas +                                                |                         | ¥3.0.0 (2771) 1604/3021 17-20.0                        |
|-------------------------------|--------------------------------------------------------------------------|-------------------------|--------------------------------------------------------|
| Consulta Nota F               | iscal                                                                    |                         |                                                        |
| ← Yol ar 🖨 Emitr DAE          |                                                                          |                         |                                                        |
| Unidades de P<br>Data/Hora de | assagem COTRI - PF-P NAFOR (homologação)<br>Inclusão 26/04/2021 13:02:03 |                         |                                                        |
| Dados da Nota Fiscal          |                                                                          |                         |                                                        |
| Selo                          | 202172924835                                                             | Transportadora          | DAGO TRANSPORTE E LOGISTICA EIRELI                     |
| Chave Acesso (NF-e)           | 42210401005728001140550020000586011100325882                             | Emitente                | CNPJ 1005728001140 LABOR IMPORT COMERCIAL IMP EXP LTDA |
| Ação Fiscal                   | 20214018873                                                              | Origem                  | sc                                                     |
| Nota Fiscal/Série             | 58601.2                                                                  | Destinatário            | IE 63833425 C & A CISNE MAT MEDICO HOSPITALAR LTDA     |
| Data de inclusão              | 26/04/2021                                                               | Destino                 | CE CE                                                  |
| Data de Emissão               | 16/04/2021                                                               | Situação Trânsito Livre |                                                        |
| Retorno                       | NÃO                                                                      | Nota Fiscal Pode Ser    | SIM                                                    |
| Data do Fato Gerador          | 26/04/2021                                                               | Aberada                 |                                                        |
| Total da Nota Fiscal          | R\$ 1.164,24                                                             |                         |                                                        |
| IPI                           | R\$ 21,38                                                                |                         |                                                        |
| Total des Produtes            | R\$ 1.542,06                                                             |                         |                                                        |
| Situação 🤂                    | A PAGAR                                                                  |                         |                                                        |
| Lancamentos                   |                                                                          |                         |                                                        |

## Em uma nova tela clicar em EMITIR TODOS OS DAE's

| 8                      | Stram Pagamento de ICMS + Consultas + |                       |               |             |            |               |       |       |        |    |           |  |
|------------------------|---------------------------------------|-----------------------|---------------|-------------|------------|---------------|-------|-------|--------|----|-----------|--|
| Consulta de Pagamentos |                                       |                       |               |             |            |               |       |       |        |    |           |  |
| ÷y                     | ioitar 🚔 Emilir lodos os DAé          | B                     |               |             |            |               |       |       |        |    |           |  |
| Cree                   | Credercaur manpunatura                |                       |               |             |            |               |       |       |        |    |           |  |
| 8                      | Epotar                                |                       |               |             |            |               |       |       |        |    |           |  |
| ۵                      | Responsivel                           | Receita               | Notas Fiscais | ICMS Devido | Vencimento | Pagamento até | Multa | Juros | Total  | UF | Município |  |
| U                      | 60030425-C.A.A.CISINE MATERI          | 1023-ICMS ANTECIPIEDO | 58801         | 963,56      | 11/05/2821 | 11/05/2021    | 0,00  | 0,00  | 163,06 |    |           |  |
|                        |                                       |                       |               |             |            |               |       |       |        | _  |           |  |

Ele abrira a tela com o DAE para impressão/pagamento.